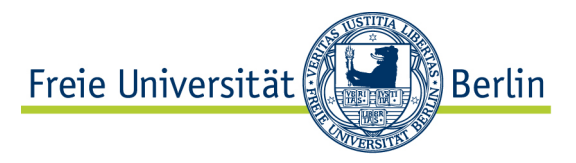

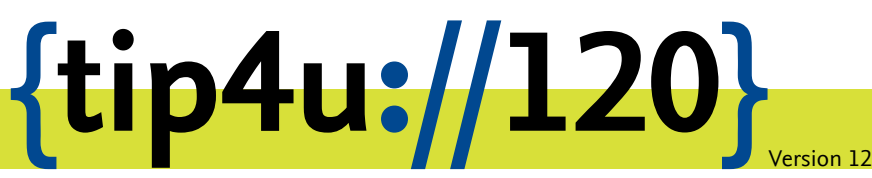

Zentraleinrichtung für Datenverarbeitung (ZEDAT) www.zedat.fu-berlin.de

# Druckerinstallation unter Windows 10 und 11

Der Printservice der ZEDAT betreibt verschiedene Drucker, die zur Herstellung von Druckerzeugnissen unterschiedlicher Qualität genutzt werden können. Dieser Tip4U beschreibt, wie die ZEDAT-Drucker unter Windows 10 bzw. Windows 11 eingerichtet werden können.

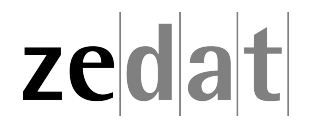

# Druckerinstallation unter Windows 10 und Windows 11

Diese Anleitung richtet beispielhaft den Drucker *laser*8 ein. Analog lassen sich alle anderen ZEDAT-Drucker (außer Passat01-06) installieren. Wichtig ist, dass Sie während der Einrichtung mit dem Campus-Netz der Freien Universität Berlin verbunden sind – entweder über eduroam, mit einem VPN-Client oder per Netzwerkkabel. Diese Anleitung gilt nur für Windows 10 und analog für Windows 11. Eine Liste der verfügbaren Drucker finden Sie auf den Webseiten des Printservice:

https://www.zedat.fu-berlin.de/Print/Queuenamen

Dort finden Sie auch Informationen über Drucker für hochwertige Schwarz-Weiß- oder Farbdrucke.

**Anmerkung:** Möchten Sie die Drucker des Printservice auf einem betreuten Rechner der ZEDAT installieren, benutzen Sie stattdessen folgende Anleitung.<sup>1</sup>

### **Einrichten eines ZEDAT-Druckers**

Rufen Sie bitte ein Explorer-Fenster auf – dafür klicken Sie auf das entsprechende Symbol in der Taskleiste.

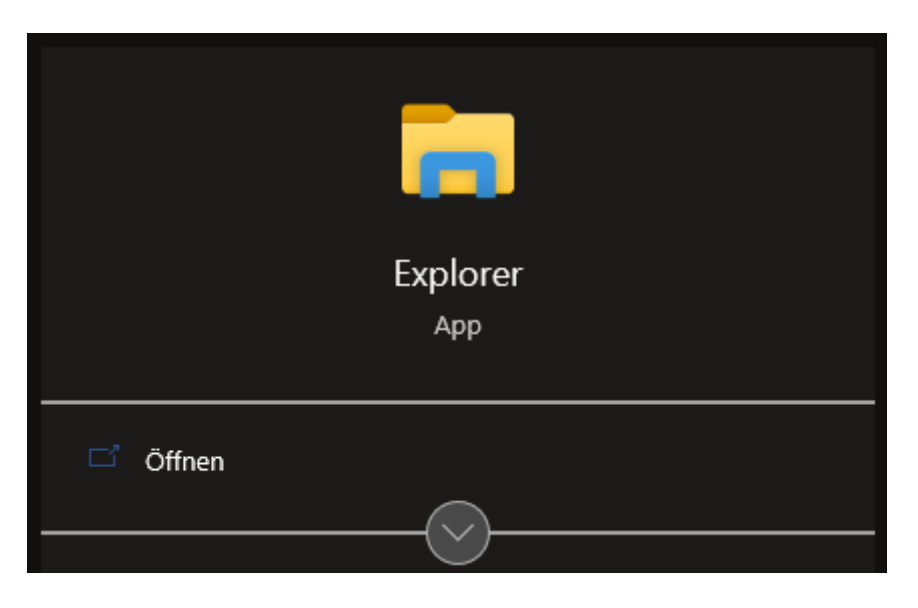

Geben Sie im Explorer-Fenster in der Adresszeile den Namen des Print-Servers und des Druckers an:

### \\print.zedat.fu-berlin.de\laser8

Bitte bestätigen Sie dies mit der Eingabetaste.

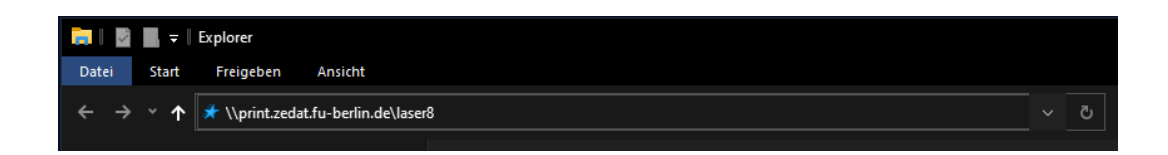

<sup>1</sup>https://www.zedat.fu-berlin.de/Print/DruckScanBetreut

Im folgenden Fenster bestätigen Sie den Vorgang mit Treiber installieren.

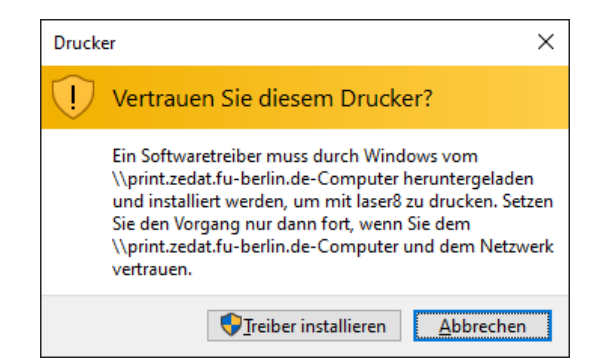

Nun öffnet sich ein Fenster; dieses kann einfach geschlossen werden.

| 🚍 laser8 an print.zedat.fu-be | rlin.de |          |        |       | -      |     | Х |
|-------------------------------|---------|----------|--------|-------|--------|-----|---|
| Drucker Dokument Ansich       | nt      |          |        |       |        |     |   |
| Dokumentname                  | Status  | Besitzer | Seiten | Größe | Gesend | det |   |
| <                             |         |          |        |       |        |     | > |
|                               |         |          |        |       |        |     |   |

Der Drucker ist jetzt installiert und kann verwendet werden.

**Hinweis** Per Voreinstellung ist der Ausdruck *doppelseitig*. Wie Sie dies ändern, können Sie im Merkblatt Tip4U #055<sup>2</sup> nachlesen.

<sup>&</sup>lt;sup>2</sup>https://zedat.fu-berlin.de/tip4u\_55.pdf

## Installationsfehler

### Windows Updates

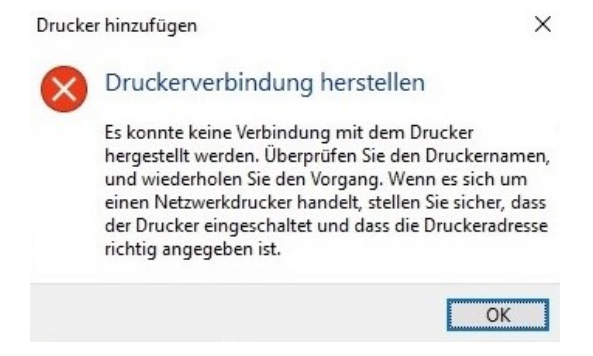

Stellen Sie sicher, dass sich Ihr Windows Betriebsystem auf dem neuesten Stand befindet. Wichtig sind hierbei **sämtliche** Sicherheitsupdates. Lediglich Windows 10 und 11 mit Updates ab 06. Dezember 2021 werden aktuell unterstützt.

# Drucker hinzufügen × Druckerverbindung herstellen Druckerverbindung kann nicht hergestellt werden. Druckerverbindung kann nicht hergestellt werden. OK Petails ausblenden OK Fehler bei Vorgang: 0x000004f8. × Druckerverbindung herstellen × Druckerverbindung herstellen × Druckerverbindung herstellen × Druckerverbindung herstellen × Druckerverbindung kann nicht hergestellt werden. × Petails ausblenden OK Fehler bei Vorgang: 0x000006d1. ×

### Fehlercode 0x000006d1 und/oder 0x000004f8 bei der Ersteinrichtung

Sollte die Installation des Druckers mit dem Fehler **0x000006d1** oder **0x000004f8** fehlschlagen, dann müssen sie erst die Richtlinien zum Netzwerkdruck in ihrem Windows-Betriebssystem anpassen. Hierfür führen Sie bitte die folgenden Schritte durch.

Zunächst laden Sie sich die Datei *zedat-print-win.zip* herunter (dieses Programm gilt für Windows 10 und 11). Sie finden diese Datei unter folgendem Link:

zedat-print-win.zip<sup>3</sup>

<sup>&</sup>lt;sup>3</sup>https://www.zedat.fu-berlin.de/pub/ZEDAT/Print/Installation/zedat-print-win.zip

Nach dem Herunterladen entpacken Sie die enthaltene Datei und führen diese aus. Bei der Ausführung erscheint ein Hinweisfenster – hier bestätigen Sie den Vorgang mit Ja.

| Durch das Hinzufügen von Informationen können Werte unbeabsich         | ntigt geändert oder        |
|------------------------------------------------------------------------|----------------------------|
| aliesht worden as dess Versnenenten nicht mehr vieltin funktion        | inge geonaere ouer         |
| geloscht werden, so dass komponenten nicht mehr richtig funktion       | ieren. Wenn Sie der Quelle |
| von                                                                    | nicht                      |
| vertrauen, sollten Sie die Informationen nicht zur Registrierung hinzu | ufügen.                    |
| Mall Call V. Call 2                                                    |                            |
| wochten Sie den vorgang fortsetzen?                                    |                            |
|                                                                        |                            |

Anschließend erscheint ein Fenster, welches die Änderung im Windows-System bestätigt.

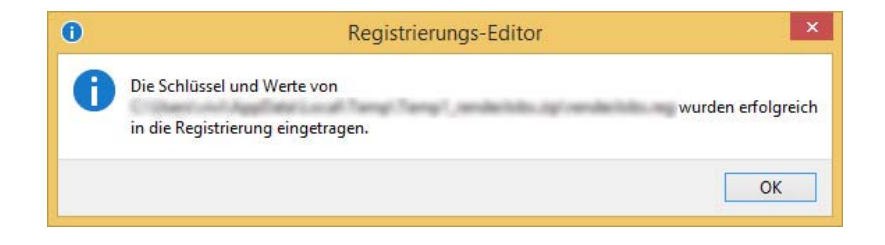

Alternativ zur Ausführung des Programms können Sie die Änderungen selbst vornehmen, indem Sie in der Registry die folgenden Schlüssel bearbeiten:

### Fehler 0x000004f8:

[HKEY\_LOCAL\_MACHINE\SYSTEM\CurrentControlSet\Services\LanmanWorkstation\Parameters] ÄllowInsecureGuestAuth-dword:00000001

### Fehler 0x000006d1:

[HKEY\_LOCAL\_MACHINE\SOFTWARE\Policies\Microsoft\Windows NT\Printers] "ForceCSREMFDespooling-dword:00000000

**WICHTIG** Bevor Sie nun die Drucker installieren, müssen Sie einmalig ihr System neu starten. Danach befolgen Sie erneut die zu Beginn beschriebenen Schritte zur Einrichtung eines ZEDAT-Druckers.

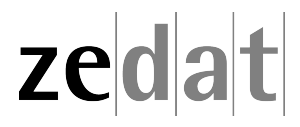